In der folgenden Anleitung kann man Schritt für Schritt nachvollziehen wie die Buchung von Freiplätzen über das System von ebusy funktioniert. Die Erklärung erfolgt schrittweise mit Bildschirmansichten für den Computer (oberes Bild) und für das Smartphone (unteres Bild)

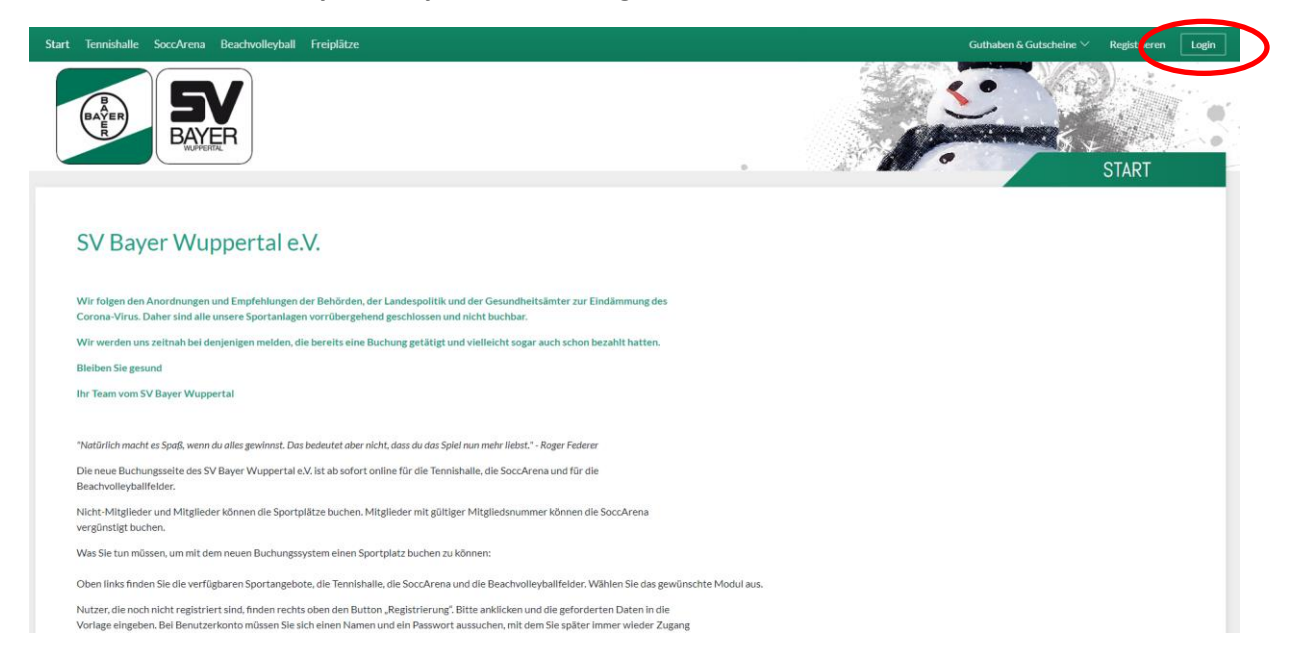

#### 1. Anmeldeseite sv-bayer.ebusy.de mit dem Login

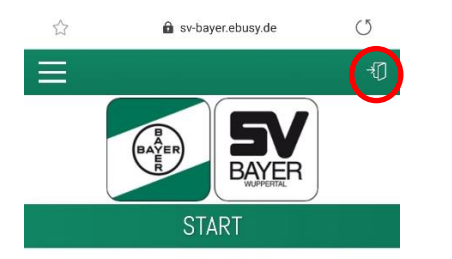

#### SV Bayer Wuppertal e.V.

Wir folgen den Anordnungen und Empfehlungen der Behörden, der Landespolitik und der Gesundheitsämter zur Eindämmung des Corona-Virus. Daher sind alle unsere Sportanlagen vorrübergehend geschlossen und nicht buchbar.

Wir werden uns zeitnah bei denjenigen melden, die bereits eine Buchung getätigt und vielleicht sogar auch schon bezahlt hatten.

Bleiben Sie gesund

#### Ihr Team vom SV Bayer Wuppertal

"Natürlich macht es Spaß, wenn du alles gewinnst. Das bedeutet aber nicht, dass du das Spiel nun mehr liebst." - Roger Federer

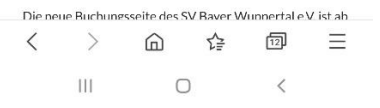

## 2. Anmeldung

Jedes aktive Mitglied hat bereits einen Account angelegt bekommen. Falls Du Deine Zugangsdaten nicht kennen solltest wende Dich bitte per Mail an <u>Tennis@sv-bayer.de</u> und lege <u>keinen</u> neuen Nutzer an.

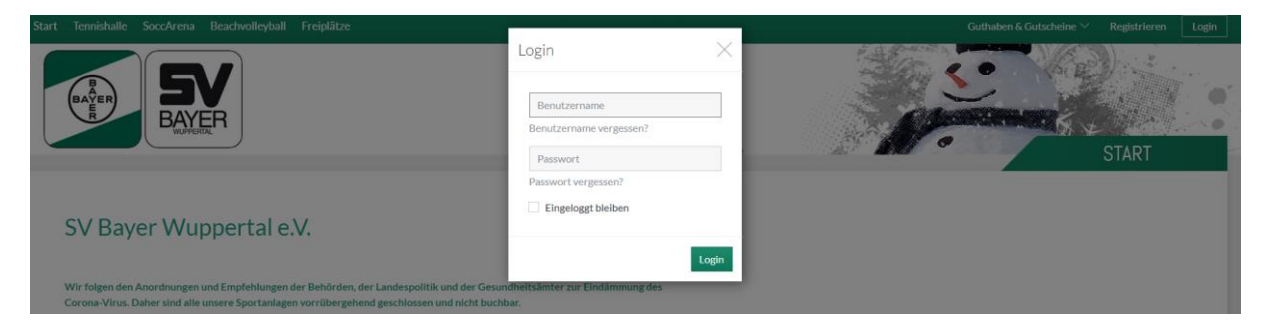

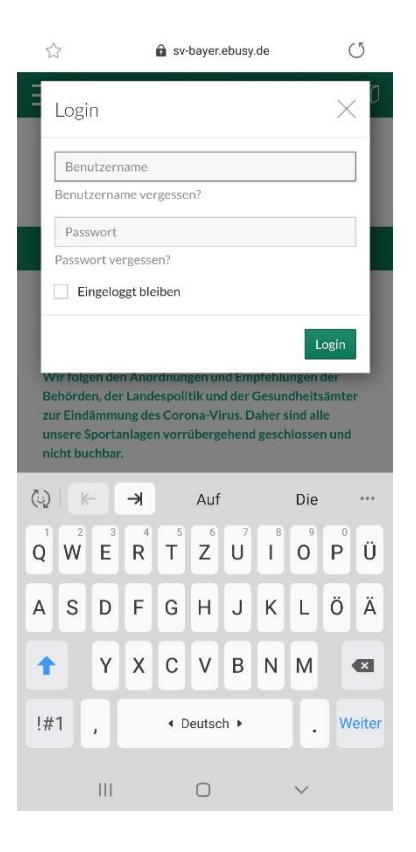

#### 3. Mit den Nutzerdaten anmelden

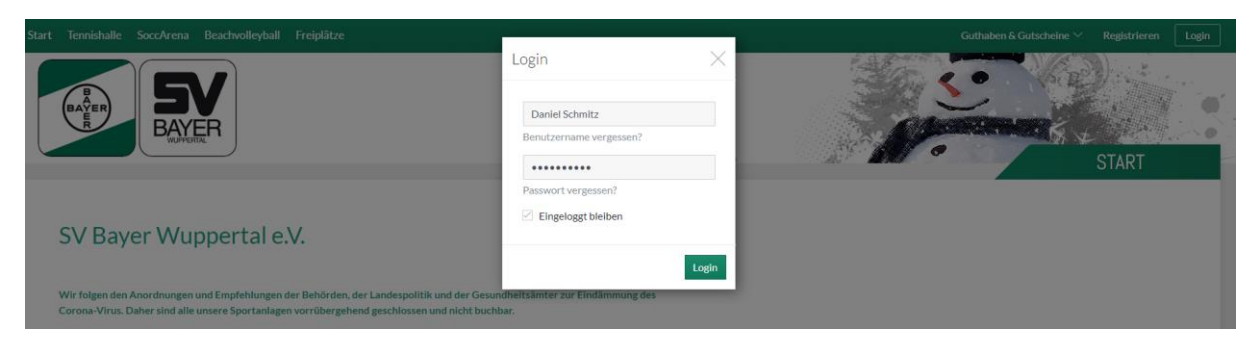

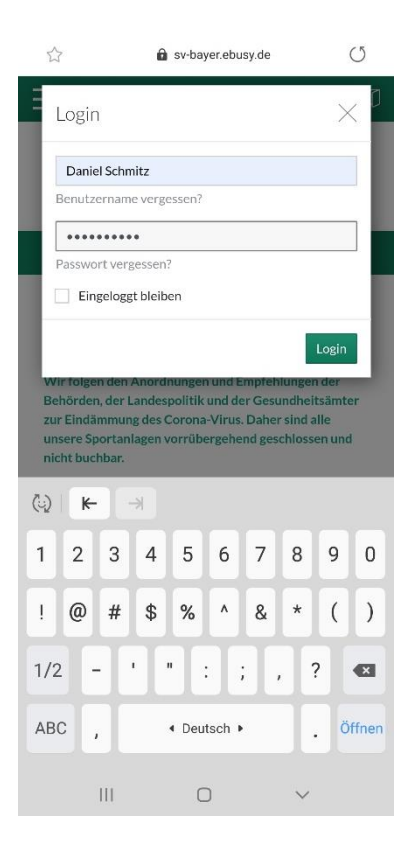

# 4. Zum Buchen den Punkt Freiplätze auswählen

| t Tennishalle SoccArena Beachvolley all Freiplätze                                                                                                    | Gutha                                                                                                    | ben & Gutscheine 🏏 🛛 Daniel Sc |
|----------------------------------------------------------------------------------------------------|----------------------------------------------------------------------------------------------------|--------------------------------|
| A CONTRACT OF CONTRACT OF CONT |                                                                                                    | START                          |
| SV Bayer Wuppertal e.V.                                                                                                    |                                                                                                    |                                |
| Wir folgen den Anordnungen und Empfehlungen der Behörden, der Landespolit<br>Corona-Virus. Daher sind alle unsere Sportanlagen vorrübergehend geschlosse<br>Wir werden uns zeitnah bei denjenigen melden, die bereits eine Buchung getät!<br>Bleiben Sie gesund                                                                                                    | tik und der Gesundheitsämter zur Eindämmung des<br>n und nicht buchbar.<br>gt und vielleicht sogar auch schon bezahlt hatten.        |                                |
| Ihr Team vom SV Bayer Wuppertal                                                                                                    |                                                                                                    |                                |
| 🖓 🔒 sv-bayer.ebusy.de 🔿                                                                                                    | ☆ 📾 sv-bayer.ebusy.de 🔿                                                                                                    |                                |
| ₿.                                                                                                    |                                                                                                    |                                |
|                                                                                                    | Start                                                                                                    |                                |
|                                                                                                    | Tennishalle                                                                                                    |                                |
| BAYER                                                                                                    | SoccArena                                                                                                    |                                |
| START                                                                                                    | Beachvolleyball                                                                                                    |                                |
| V Baver Wuppertal e.V.                                                                                                    | Freiplätze                                                                                                    |                                |
|                                                                                                    | Guthaben & Gutscheine V                                                                                                    |                                |
| ir folgen den Anordnungen und Empfehlungen der<br>hörden, der Landespolitik und der Gesundheitsämter                                                                                                    | Daniel Schmitz $\checkmark$                                                                                                    |                                |
| r Eindämmung des Corona-Virus. Daher sind alle<br>sere Sportanlagen vorrübergehend geschlossen und                                                                                                    | zur Eindammung des Corona-virus. Daner sind ane<br>unsere Sportanlagen vorrübergehend geschlossen und                                |                                |
| cht buchbar.                                                                                                    | nicht buchbar.<br>Wir worden uns teitnab bei denienissen melden, die                                                                 |                                |
| reits eine Buchung getätigt und vielleicht sogar auch<br>hon bezahlt hatten.                                                                                                    | bereits eine Buchung getätigt und vielleicht sogar auch<br>schon bezahlt hatten.                                                     |                                |
| eiben Sie gesund                                                                                                    | Bleiben Sie gesund                                                                                                    |                                |
| r Team vom SV Bayer Wuppertal                                                                                                    | Ihr Team vom SV Bayer Wuppertal                                                                                                    |                                |
| latürlich macht es Spaß, wenn du alles gewinnst. Das<br>rdeutet aber nicht, dass du das Spiel nun mehr liebst." - Roger<br>derer                                                                                                    | "Natürlich macht es Spaß, wenn du alles gewinnst. Das<br>bedeutet aber nicht, dass du das Spiel nun mehr liebst." - Roger<br>Federer |                                |
|                                                                                                    |                                                                                                    |                                |
| ie neue Ruchungsseite des SV Baver Wunnertal e.V. ist ab                                                                                                    | Die neue Buchungsseite des SV Baver Wunnertal eV ist ah                                                                              |                                |

## 5. Den gewünschten Termin aussuchen

|                    | Tennishalle So | ccArena Beachvolleyb     | all Freiplätze               |        |         |            |                              |
|--------------------|----------------|--------------------------|------------------------------|--------|---------|------------|------------------------------|
|                    | BAYER<br>BAYER | SV<br>BAYER<br>WUPPERTAL |                              |        |         |            |                              |
|                    | Wochenansicht  | Datum wählen             | Druckansicht                 |        |         | 20.05.2020 |                              |
| Zeit               |                |                          | Platz 3<br>zur vollen Stunde |        | Platz 5 | Platz 6    | Platz 7<br>zur vollen Stunde |
| 08:00<br>bis 09:00 | Buchen         | Buchen                   | Buchen                       | Buchen | Buchen  | Buchen     | Buchen                       |
| 09:00<br>bis 10:00 | Buchen         | Buchen                   | Buchen                       | Buchen | Buchen  | Buchen     | Buchen                       |
| 10:00<br>bis 11:00 | Buchen         | Buchen                   | Buchen                       | Buchen | Buchen  | Buchen     | Buchen                       |
| 11:00<br>bis 12:00 | Buchen         | Buchen                   | Buchen                       | Buchen | Buchen  | Buchen     | Buchen                       |
| 12:00<br>bis 13:00 | Buchen         | Buchen                   | Buchen                       | Buchen | Buchen  | Buchen     | Buchen                       |
| 13:00<br>bis 14:00 | Buchen         | Buchen                   | Buchen                       | Buchen | Buchen  | Buchen     | Buchen                       |
| 14:00<br>bis 15:00 | Buchen         | Buchen                   | Buchen                       | Buchen | Buchen  | Buchen     | Buchen                       |
| 15:00<br>bis 16:00 | Buchen         | Buchen                   | Buchen                       | Buchen | Buchen  | Buchen     | Buchen                       |
| 16:00<br>bis 17:00 | Buchen         | Buchen                   | Buchen                       | Buchen | Buchen  | Buchen     | Buchen                       |

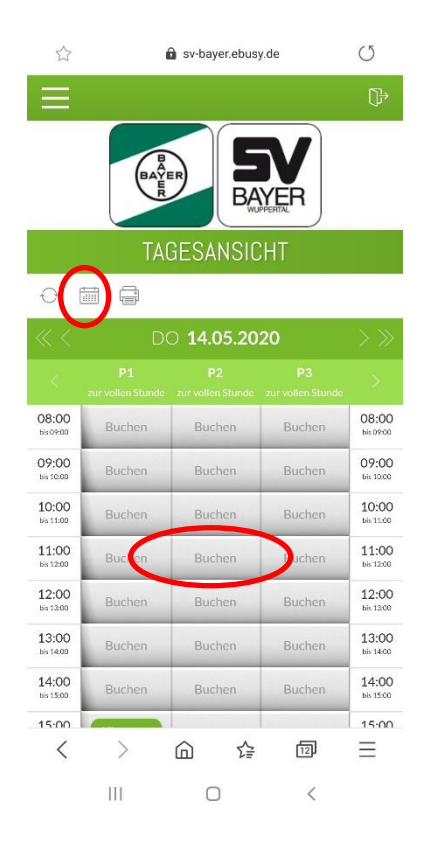

## 6. Daten überprüfen und Mitspieler wählen

| Start             | Tennishalle SoccA | vrena Beachvolleybal | ll Freiplätze              | Wählen Sie Ihre Bud | chung |                       |   | ×       |                          | Guthaben & Gu |
|-------------------|-------------------|----------------------|----------------------------|---------------------|-------|-----------------------|---|---------|--------------------------|---------------|
| 01                | Nochenansicht     | Datum wählen         | Druckansicht               | Datum               | <     | Mittwoch 20.05.2020   | > |         |                          |               |
| « <               |                   |                      |                            | von Unrzeit         |       | 11:00                 |   |         |                          |               |
| Zeit              |                   |                      | Platz 3<br>zur vollen Stun | Bis Uhrzeit         | <     | 12:00                 | > |         | Platz 8<br>vollen Stunde |               |
| 8:00<br>© 09:00   | Buchen            | Buchen               | Buchen                     | Platz               | <     | Platz 3               | > |         | Buchen                   | Buchen        |
| 9:00<br>4: 10:00  | Buchen            | Buchen               | Buchen                     |                     |       | Mehrere Plätze buchen |   |         | Buchen                   | Buchen        |
| .0:00<br>is 11:00 | Buchen            | Buchen               | Buchen                     |                     |       |                       | - |         | Buchen                   | Buchen        |
| 1:00<br>1:12:00   | Buchen            | Buchen               | Buchen                     | Mitspieler          | +     | Nicht besetzt         |   |         | Buchen                   |               |
| .2:00<br>is 13:00 | Buchen            |                      | Buchen                     |                     |       |                       |   |         | Buchen                   |               |
| .3:00<br>1: 14:00 | Buchen            | Buchen               | Buchen                     | ×Abbrechen          |       |                       |   | →Weiter | Buchen                   | Buchen        |

Verfügbare Mitglieder werden automatisch angezeigt

| Start              |               |                  |              |                     |               |        | -                        |   |
|--------------------|---------------|------------------|--------------|---------------------|---------------|--------|--------------------------|---|
|                    | R             | WUPPERTAL        |              | Wählen Sie einen Sp | ieler aus     |        | ×                        |   |
| - ↔ \<br>≪ <       | Wochenansicht | Datum wählen 🛛 🔒 | Druckansicht | Uwe                 |               |        |                          |   |
| Zeit               |               |                  |              | Uwe Heinz           | Uwe Pfläging  |        | Platz 8<br>vollen Stunde |   |
| 08:00<br>bis 09:00 |               |                  |              |                     |               |        | Buchen                   |   |
| 09:00<br>bis 10:00 | Buchen        |                  |              | imes Abbrechen      |               |        | Buchen                   |   |
| 10:00              | Buchen        | Buchen           | Buchen       | Buchen              | Buchen Buchen | Buchen | Buchen                   | E |

## Die zugehörige Pin-Nummer des Spielpartners eintragen

| Start              | Tennishalle Socc4 | vena Beachvolleyball | I Freiplätze               |                       |                  |           |        |                               | Guthaben & |
|--------------------|-------------------|----------------------|----------------------------|-----------------------|------------------|-----------|--------|-------------------------------|------------|
|                    | E                 | BAYER                |                            | Bitte geben Sie den F | PIN/Code des Spi | elers ein |        | X                             |            |
|                    |                   |                      |                            |                       |                  |           |        |                               |            |
| ⊖ v                | Vochenansicht     | Datum wählen         | Druckansicht               |                       |                  |           |        |                               |            |
| $\ll$ <            |                   |                      |                            |                       |                  |           |        |                               |            |
| Zeit               |                   |                      | Platz 3<br>zur vollen Stun | ×Abbrechen            |                  |           | →Wei   | iter Platz 8<br>vollen Stunde |            |
| 08:00<br>bis 09:00 | Buchen            | Buchen               | Buchen                     | Buchen                | Buchen           | Buchen    | Buchen | Buchen                        | Buchen     |

## Fertig!

Die eigene Pin-Nummer, die hier abgefragt wird, findet man wie folgt:

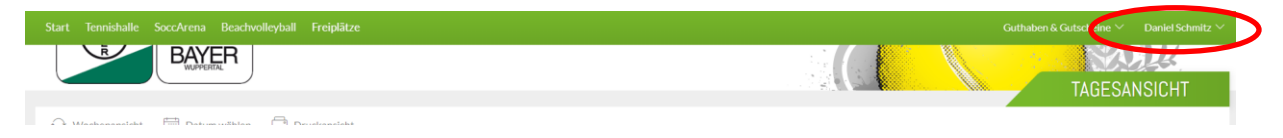

|            |                |                    | Freiplätze                | 2                                |                                                                                                    |           |                        |
|------------|----------------|--------------------|---------------------------|----------------------------------|----------------------------------------------------------------------------------------------------|-----------|------------------------|
| Guthaben & | & Gutscheine ` | ✓ Daniel Schmitz ∧ |                           | Meine Daten                      |                                                                                                    | ×         |                        |
|            |                | Meine Daten        | nackanticht               | Persönliches Adress              | se Kontakt Bankkonto Benutzerkilito Zugangsdaten                                                         | ン         |                        |
|            | тлос           | Meine Buchungen    |                           | Persönlicher Code                | 12345                                                                                                    |           |                        |
|            | TAUE           | Meine Rechnungen   | Platz 3<br>arr solite She |                                  | Hier können Sie einen 5-stelligen PIN-Code vergeben.<br>Bitte beachten Sie, dass der Code zwischen 00000 |           | Platz B<br>miles Stock |
|            |                |                    | Doctors                   |                                  | uno 00033 negen muos.                                                                                    |           | Bathen                 |
|            |                |                    | Bachon                    |                                  |                                                                                                    |           | Bann                   |
|            |                |                    | Barren                    | imes Schließen                   | 1                                                                                                    | Speichern | Bachen ;               |
|            |                |                    | - Out there               | Contraction in the second second | Buches auction Buches                                                                                    | _         | Biation                |

|                     | sv-bayer.ebusy.de |            |           |     |          |  |  |  |  |
|---------------------|-------------------|------------|-----------|-----|----------|--|--|--|--|
| Wählen              | Sie Ihre          | Buch       | ung       |     | $\times$ |  |  |  |  |
| Datum               |                   |            |           |     |          |  |  |  |  |
| <                   | Donr              | nerstag 14 | 4.05.2020 |     | >        |  |  |  |  |
| Von Uhrzei          | Von Uhrzeit       |            |           |     |          |  |  |  |  |
| <                   | < 11:00           |            |           |     |          |  |  |  |  |
| Bis Uhrzeit         |                   |            |           |     |          |  |  |  |  |
| <                   |                   | 12:00      | D         |     | >        |  |  |  |  |
| Platz<br><          | Platz    Platz 2  |            |           |     |          |  |  |  |  |
|                     | Meh               | rere Plätz | ze buchen |     |          |  |  |  |  |
| Mitspieler          |                   |            |           |     |          |  |  |  |  |
| +                   |                   | Nicht      | besetzt   |     |          |  |  |  |  |
| × Abbrechen →Weiter |                   |            |           |     |          |  |  |  |  |
| 15:00               | >                 | â          | 合         | 12) | 15:00    |  |  |  |  |
|                     | 11                | 0          |           | <   |          |  |  |  |  |

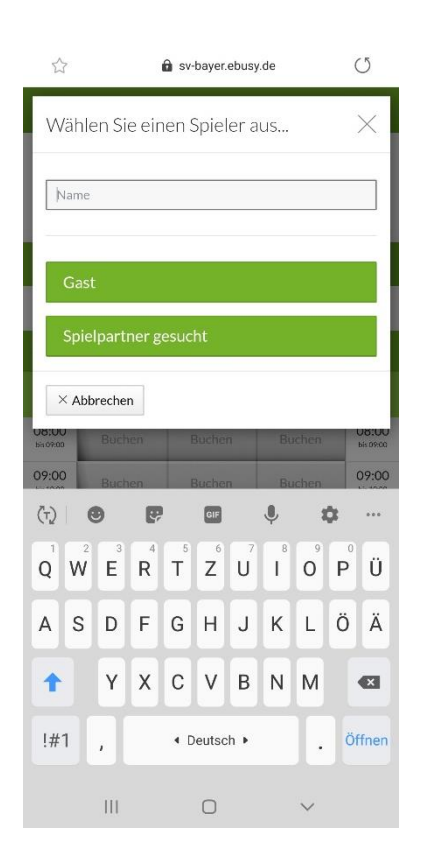

|              | ☆ 🔓 sv-bayer.ebusy.de |       |       |        |       |    |        |    |                    |  |
|--------------|-----------------------|-------|-------|--------|-------|----|--------|----|--------------------|--|
| Wähle        | en Si                 | e eir | nen S | Spiel  | ler a | us |        | 10 | $\times$           |  |
| Uwe          | Uwe                   |       |       |        |       |    |        |    |                    |  |
| Uwe          | Uwe Heinz             |       |       |        |       |    |        |    |                    |  |
| Uwe Pfläging |                       |       |       |        |       |    |        |    |                    |  |
| ×Abb         | reche                 | n     |       |        |       |    |        |    |                    |  |
| bis 09:00    | Buch                  | en    | Ē     | Buche  | B     | Bu | chen   |    | 08:00<br>bis 09:00 |  |
| 09:00        | Buch                  | en    | E     | Buchei | n     | Bu | chen   |    | 09:00              |  |
| (4)          | Wie                   |       | _     | Weil   |       | 1  | Nege   | n  |                    |  |
| q w          | e                     | r     | t     | z      | u     | i  | 0      | p  | ü                  |  |
| a s          | d                     | f     | g     | h      | j     | k  | 1      | ö  | ä                  |  |
| +            | у                     | x     | с     | v      | b     | n  | m      |    | ×                  |  |
| !#1          | ,                     |       | < D   | eutsc  | :h ▶  |    | ŀ      | Öf | fnen               |  |
|              |                       |       |       | 0      |       |    | $\sim$ |    |                    |  |

| Z                                                  | ా 🔓 sv-bayer.ebusy.de |      |                       |     |                                 |                       |                |        |   |                    |
|----------------------------------------------------|-----------------------|------|-----------------------|-----|---------------------------------|-----------------------|----------------|--------|---|--------------------|
| Bitte geben Sie den PIN/Code des X<br>Spielers ein |                       |      |                       |     |                                 |                       |                |        |   |                    |
| × Abbrechen → Weiter                               |                       |      |                       |     |                                 |                       |                |        |   |                    |
|                                                    |                       |      |                       |     |                                 |                       |                |        |   |                    |
|                                                    |                       |      |                       |     |                                 |                       |                |        |   |                    |
| 08:0                                               | 0                     |      |                       |     |                                 |                       |                |        |   | 08:00<br>bis 09:00 |
| 09:0                                               | 0                     | Buch | en                    | E   | Buchen B                        |                       |                | chen   |   | 09:00              |
|                                                    |                       |      |                       |     |                                 |                       |                | 4      | X | •••                |
| <b>q</b>                                           | 2<br>W                | e    | <b>r</b> <sup>4</sup> | t 5 | <b>z</b>                        | <b>u</b> <sup>7</sup> | i <sup>8</sup> | 9<br>0 | p | ü                  |
| а                                                  | s                     | d    | f                     | g   | h                               | j                     | k              | 1      | ö | ä                  |
| 1                                                  | •                     | у    | x                     | с   | v                               | b                     | n              | m      |   |                    |
| !#                                                 | 1                     | ,    |                       | ۹D  | <ul> <li>◆ Deutsch ▶</li> </ul> |                       |                |        | Ö | ffnen              |
|                                                    |                       | 111  |                       |     | 0                               |                       |                | $\sim$ |   |                    |

## Auf dem Smartphone findet man die Pin wie folgt:

| ☆                  | 1      | sv-bayer.ebus     | y.de          | U                  |
|--------------------|--------|-------------------|---------------|--------------------|
| E                  | )      |                   |               | Þ                  |
|                    | BAYER  |                   | YER<br>MERTAL |                    |
|                    | IA     | GESANSIL          | ,HI           |                    |
| 0 [                |        |                   |               |                    |
|                    |        | O <b>14.05.20</b> | 20            |                    |
|                    |        |                   |               |                    |
| 08:00              | Buchen | Buchen            | Buchen        | 08:00<br>bis 09:00 |
| 09:00<br>bis 10:00 | Buchen | Buchen            | Buchen        | 09:00<br>bis 10:00 |
| 10:00<br>bis 11:00 | Buchen | Buchen            | Buchen        | 10:00<br>bis 11:00 |
| 11:00<br>bis 12:00 | Buchen | Buchen            | Buchen        | 11:00<br>bis 12:00 |
| 12:00<br>bis 13:00 | Buchen | Buchen            | Buchen        | 12:00<br>bis 13:00 |
| 13:00<br>bis 14:00 | Buchen | Buchen            | Buchen        | 13:00<br>bis 14:00 |
| 14:00<br>bis 15:00 | Buchen | Buchen            | Buchen        | 14:00<br>bis 15:00 |
| 15.00              | -      |                   |               | 15.00              |
| <                  | >      | 습 ☆               | 12            | Ξ                  |
|                    | III    | 0                 | <             |                    |

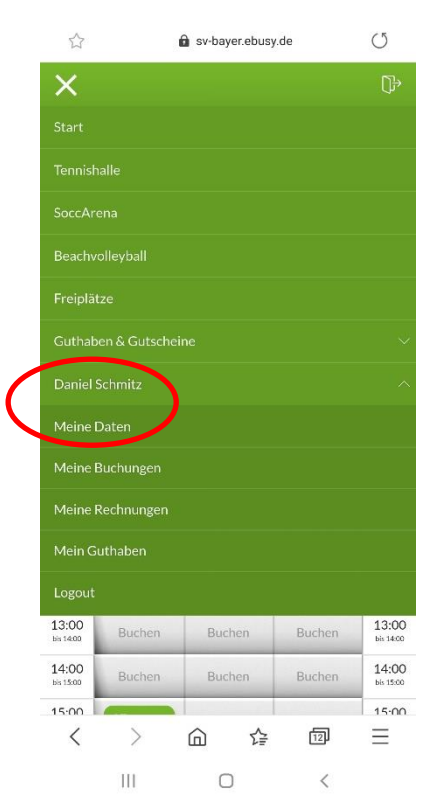

| ☆ û sv-bayer.ebusy.de |                                                                                                    |     |         |                    |  |  |  |  |  |  |
|-----------------------|----------------------------------------------------------------------------------------------------|-----|---------|--------------------|--|--|--|--|--|--|
| Mei                   | ne Daten                                                                                                    |     |         | $\times$           |  |  |  |  |  |  |
| Per                   | Persönliches Adresse Kontakt<br>Bankkonto Benutzerkonto Zugangsdaten                                           |     |         |                    |  |  |  |  |  |  |
| Persö<br>123<br>Hie   | Persönlicher Code  12345  Hier können Sie einen 5-stelligen PIN-Code vergeben Bitte beachten Sie dass der Code |     |         |                    |  |  |  |  |  |  |
| ZW                    | zwischen 00000 und 65535 liegen muss.                                                                          |     |         |                    |  |  |  |  |  |  |
| ×s                    | ichließen                                                                                                    |     | V Speic | nern               |  |  |  |  |  |  |
| 10:00<br>bis 11:00    |                                                                                                    |     |         | 10:00<br>bis 11:00 |  |  |  |  |  |  |
| 11:00<br>55 12:00     |                                                                                                    |     |         | 11:00<br>bis 12:00 |  |  |  |  |  |  |
| 12:00<br>bis 13:00    |                                                                                                    |     |         | 12:00<br>bis 13:00 |  |  |  |  |  |  |
| 13:00<br>bis 14:00    | Buchen                                                                                                    |     |         | 13:00<br>bis 14:00 |  |  |  |  |  |  |
| 14:00<br>bs 15:00     |                                                                                                    |     |         | 14:00<br>bis 15:00 |  |  |  |  |  |  |
| 15:00                 |                                                                                                    |     |         | 15.00              |  |  |  |  |  |  |
| <                     | >                                                                                                    | ☆ 🏠 | 12      | Ξ                  |  |  |  |  |  |  |
|                       | 111                                                                                                    | 0   | <       |                    |  |  |  |  |  |  |